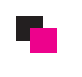

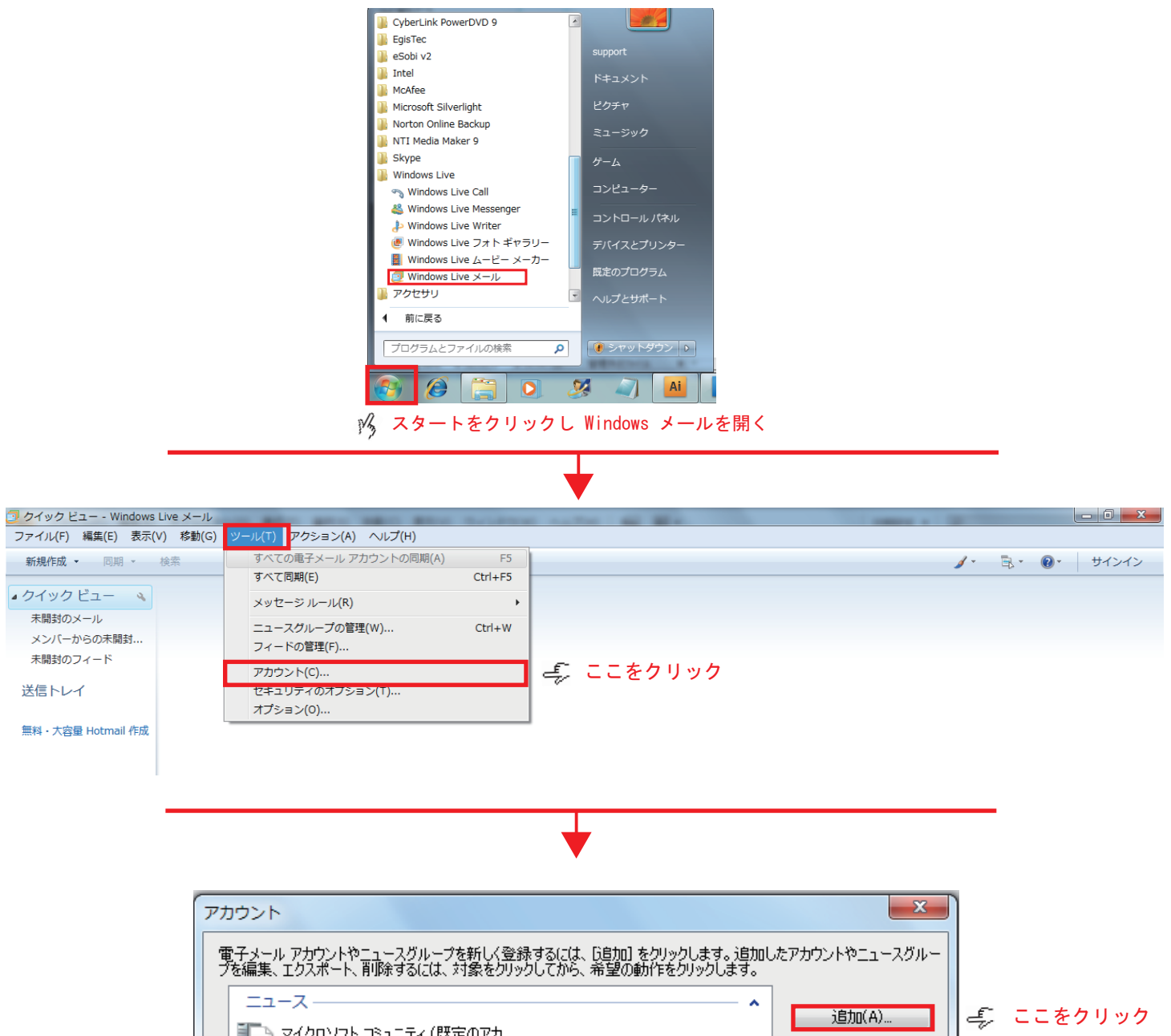

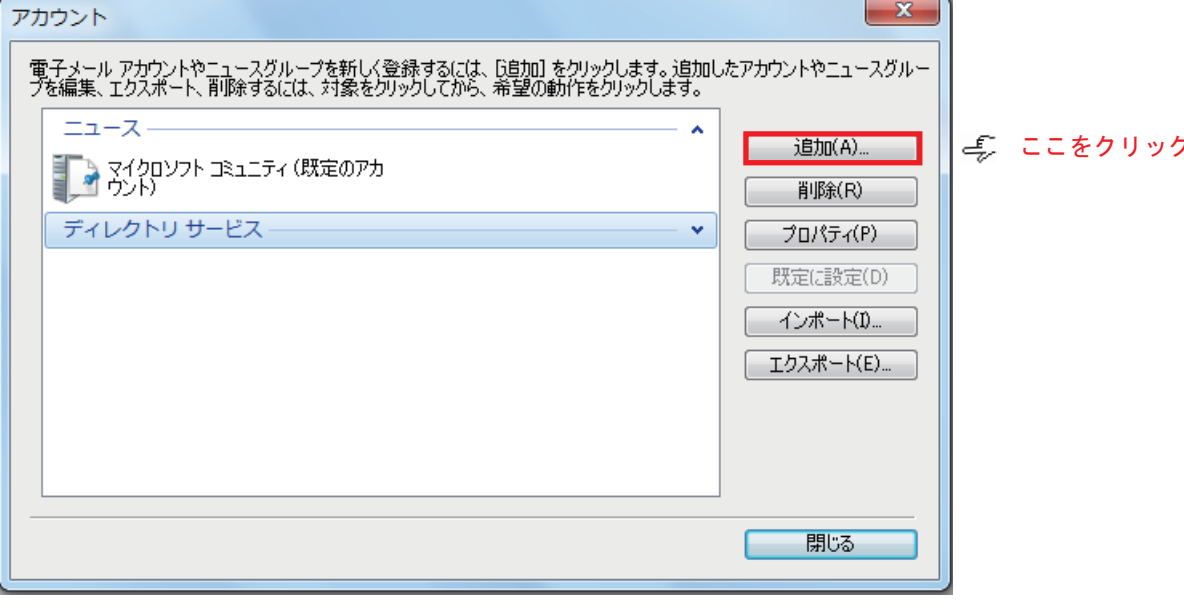

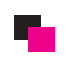

Windows Mailの設定方法 2/3

| (()) アカウントの追加                                                      |                           |
|--------------------------------------------------------------------|---------------------------|
| アカウントの運動の道線                                                        |                           |
| ううシントン・シュームの経営を選択してください。                                           |                           |
| ■ 電子メール アカウント モー 電子メールフ                                            | アカウントを選択                  |
| ニュースグループ アカウント                                                     |                           |
| ディレクトリ サービス アカウント                                                  |                           |
|                                                                    |                           |
| アカウントのセットアップに必要な情報の表示                                              |                           |
|                                                                    |                           |
| ここをクリック 🎓 🛛 🕵 🖛                                                    |                           |
|                                                                    |                           |
|                                                                    |                           |
| ·                                                                  |                           |
| 電子メール アカウントを追加する                                                   |                           |
|                                                                    |                           |
| 電子メール アカウント情報を以下に入力してください。                                         |                           |
| 電子メール アドレス(E):<br>例: example555@botmail.com 新設・大変量 Hotmail/FrK     | <── メールアドレスを入力            |
| パスワード(P):                                                          | <── パスワードを入力              |
|                                                                    |                           |
| このアカウントから送信されたメールに差出人として表示する名前を入力してください(H)                         |                           |
| 表示名(D):<br>例: Taro Chofu                                           | ★示名を人力                    |
|                                                                    |                           |
| ■ 電子メール アカウントのサーバー設定を手動で構成する(C)                                    |                           |
| $\mathcal{B}$ $f_{\tau}$ $\mathcal{A}$ $\mathcal{A}$ $\mathcal{A}$ |                           |
|                                                                    |                           |
| ここをクリック 『ア <u>次へ(N)</u> [#1                                        |                           |
|                                                                    |                           |
| ▼                                                                  |                           |
|                                                                    |                           |
| X                                                                  | n                         |
| 電子メール アカウントを追加する                                                   |                           |
|                                                                    |                           |
| 電子メール サーバーの情報について                                                  |                           |
|                                                                    |                           |
| 受信サーバー(I): ポート(P): 110                                             | ✓ pop. gmoserver. jp と入力  |
| ■ このサーバーはセキュリティで保護された接続(SSL)が必要(L)<br>ログインに使用する認識(1): 「カロマテキマト認知証  |                           |
| ログイン ID (電子メール アドレスと異なる場合)(L):                                     |                           |
| oogoda<br>送信サーバー情報                                                 | ▲ メールアドレスを入力              |
|                                                                    | < smtp. gmoserver. jp と入力 |
| □ このサーバーはZEキュリティ(T未渡された接続 (SSL) か必要(Q)<br>□  *f言サーバー(は認証が必要(V)     | ポートを25→587                |
|                                                                    | 送信サーバーは認証が必要に             |
|                                                                    | チェックを入れる                  |
| ここをクリック 🆆 🛛 次へ(N) 🛛 🖛 キャンセル                                        |                           |

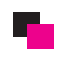

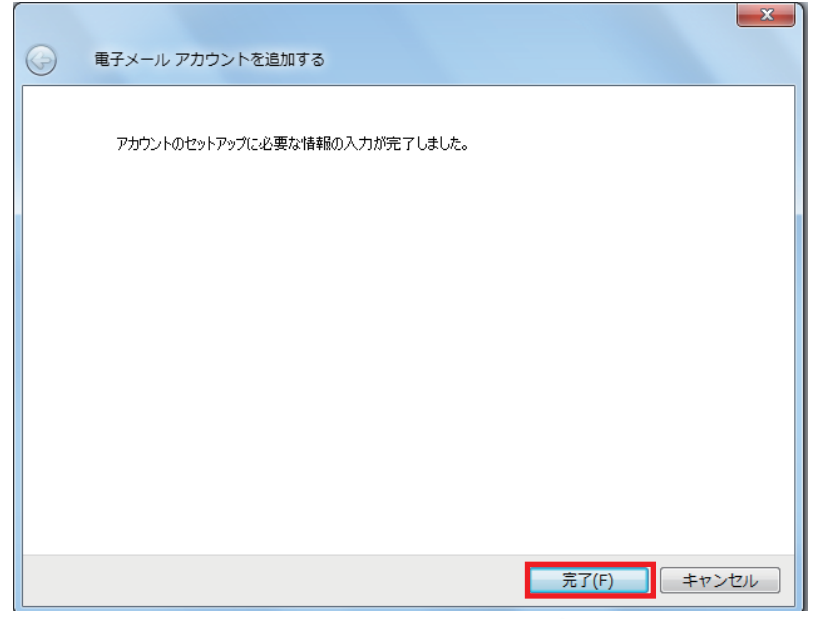

ここをクリック 🆄